| FÉDÉRATION<br>FRANÇAISE DE<br>BASKETBALL                                                                                                    | APPLICATION JAP                                                    |                                                                                                    |                                                                                                    |  |  |
|----------------------------------------------------------------------------------------------------|--------------------------------------------------------------------|----------------------------------------------------------------------------------------------------|----------------------------------------------------------------------------------------------------|--|--|
|                                                                                                    | Thématique :                                                       | <ul> <li>Présidence</li> <li>Administration et Finances</li> <li>Haut Niveau</li> <li>Formation &amp; Emploi</li> <li>Marque</li> </ul> | <ul> <li>□ Clubs et Territoires</li> <li>⊠ Pratiques Fédérales</li> <li>□ Affaires juridiques et<br/>Institutionnelles</li> <li>□ 3x3</li> </ul> |  |  |
|                                                                                                    | Destinataires :                                                    | <ul> <li>☐ Comités</li> <li>☐ Ligues</li> <li>☐ Ligues et Comités</li> </ul>                                                            | ⊠ Ligues, Comités et Clubs<br>□ CTS                                                                                                    |  |  |
|                                                                                                    | Nombre de pièces jointes : 0                                       |                                                                                                    |                                                                                                    |  |  |
|                                                                                                    | <ul> <li>☑ Information</li> <li>□ Echéance de réponse :</li> </ul> |                                                                                                    |                                                                                                    |  |  |
| Notre application JAP, tant attendue, est enfin à votre disposition, pour les détenteurs d'Android Pour iOS, il faudra encore attendre un peu! Nous vous tiendrons informés dès qu'elle sera disponible. |                                                                    |                                                                                                    |                                                                                                    |  |  |
| Voici le mode opératoire pour l'installer sur votre appareil !                                                                                                    |                                                                    |                                                                                                    |                                                                                                    |  |  |

- 1. Téléchargez à partir de votre smartphone (ou tablette) le fichier d'installation en tapant « app.ffbb.com/JAP.apk » dans la barre d'adresse de votre navigateur (ATTENTION, il faut tenir compte des majuscules et des minuscules).
- 2. Choisissez « Télécharger ».
- 3. A la fin du téléchargement, installez l'application sur votre smartphone (ou tablette) Androïd.
- 4. Si la commande « Ouvrir » ou « Installer » n'apparaît pas en fin de téléchargement, allez dans le dossier téléchargement et exécutez le fichier téléchargé.

Pour utiliser l'application JAP, il faut la connecter à votre club, récupérer le code JAP du club dans FBI. Pour visualiser ce code, il faut :

- 1. Se connecter à FBI.
- Cliquer sur « Organisme ».
   Puis « Votre organisme » pour pouvoir récupérer le code JAP dans le cadre « Jeunesse/Jap ».

Ce code est unique et permet de connecter l'application à votre club.

- 1. Lancer l'application sur votre smartphone.
- 2. L'écran de connexion apparaît.
- 3. Saisir le code JAP ainsi que le nom ou prénom du coach, et appuyer sur « Connexion ».
- 4. L'écran d'accueil apparaît (Figure 5).
- 5. Les paramètres sont sauvegardés dans votre smartphone (ou votre tablette) et la connexion à votre club sera automatique à chaque lancement de l'application.

Pour continuer, il faut appuyer sur le logo JAP. Lors des connexions suivantes, vous n'aurez plus à saisir ces données. Vous accéderez directement à la page d'accueil de l'application.

Contact : Gilles MALECOT 06 89 80 23 80

E-mail : jeunesse@ffbb.com

| Rédacteurs                                                                                                    | Vérificateur                                               | Approbateur                               |
|----------------------------------------------------------------------------------------------------|------------------------------------------------------------|-------------------------------------------|
| Agnès FAUCHARD<br>Présidente de la Commission Fédérale<br>Jeunesse<br>Gilles MALECOT Responsable du<br>Service Jeunesse | Sébastien DIOT<br>Directeur du Pôle Pratiques<br>Fédérales | Thierry BALESTRIERE<br>Secrétaire Général |
| Référence                                                                                                    | 2021-05-05 NOTE LR CD CLUBS 5-CFJ - Application JAP - VFIN |                                           |